## Coleção Cargo Awaiting

Quando o pedido de serviço do Cliente é para recolher a carga no endereço do cliente (não necessariamente no mesmo local) ou num ponto de transbordo, as remessas serão listadas na secção "**Carga a aguardar recolha**". Esta secção está dividida em duas partes:

- Endereço do cliente
- Ponto de transbordo

| Cargo Awaiting Collection |  |  |  |  |
|---------------------------|--|--|--|--|
| 🕁 Transshipment Point     |  |  |  |  |
| Customer Address          |  |  |  |  |

**Endereço do cliente:** Dentro da caixa, o operador verá o local de recolha listado como "**Endereço do cliente**". Clicando nele, serão apresentadas as informações aninhadas da remessa: Número da remessa, nome da agência, destino da carga, categoria do item, descrição do item, quantidade, peso e volume.

**Ponto de transbordo:** Dentro da caixa, o operador verá o local de recolha listado como ponto de trânsito, tal como um aeroporto ou um porto marítimo. Clicando nele, serão mostradas as informações aninhadas da remessa: o número da remessa, o nome da agência, o destino final da carga, a categoria do item, a descrição do item, a quantidade, o peso e o volume.

|   | Cargo Awaiting Collection                        |                              |                     |  |
|---|--------------------------------------------------|------------------------------|---------------------|--|
| ſ | Lustomer Address                                 |                              |                     |  |
| l | Brindisi - UNLB (Customer Address)               |                              |                     |  |
|   | BDS-1433 💄 WFP                                   | 🔒 Brindisi - UNHRD Wareh     | ouse 1              |  |
|   | 1: WASH - Chilled alcohol for cleaning in SA 🏶 🔒 | 5 Each 200.0 kg              | 1.50 m <sup>3</sup> |  |
|   | I≣ Show Disposition                              | gn to journey Cancel pending |                     |  |

Dentro da caixa, o operador verá as seguintes opções:

## **Cancelar pendente**

Os utilizadores podem cancelar o pedido de serviço na totalidade ou cancelar a recolha pendente de artigos. Nestes casos, o operador pode clicar no botão "**Cancelar pendente**".

A opção "Cancelar pendente" terá como resultado o seguinte

- Cancelamento de toda a remessa, uma vez que a carga nunca chegará. A remessa será encerrada.
- Os itens pendentes na remessa serão cancelados. O operador pode fornecer um motivo para o cancelamento. A remessa estará em curso, mas apenas para a quantidade efetivamente transportada.

Estes envios serão listados como**"Cancelados pelo utilizador do serviço**" na secção "Cancelamentos**pendentes de cobranças do cliente**" no separador "**Envios**".

| Cargo Awaiting Coll                                                 | ection                          |              | ? []                |
|---------------------------------------------------------------------|---------------------------------|--------------|---------------------|
| Lustomer Address                                                    |                                 |              |                     |
| Brindisi - UNLB (Customer Address)                                  |                                 |              |                     |
| 📕 BDS-1432 💄 WFP                                                    | Brindisi - UNHRD<br>Warehouse 1 |              | HRD                 |
| 1: WASH - Product with All Special<br>Handling Category & 🛊 -5 30°C | 5 Each                          | 200.0 kg     | 1.50 m <sup>3</sup> |
| E Show Disposition ← Assign to                                      | journey                         | 👕 Cancel per | nding               |

As outras opções da caixa incluem**:"Mostrar Disposição**" e**"Atribuir à Viagem**". Estas opções são descritas no parágrafo " **Stock disponível para envio**" deste capítulo.

Quando os utilizadores cancelam o pedido de recolha, esses envios são -listados em "**Recolhas de clientes pendentes canceladas**" no ecrã "**Envios**". Para anular estes envios, os utilizadores devem ir a "Recolhas**de clientes pendentes anuladas**" e seguir o processo de anulação.